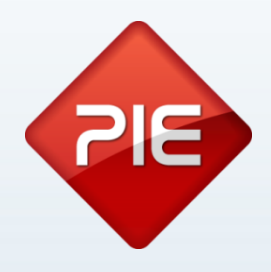

## How to

# Atualização certificado de comunicação de documentos de Transporte - Abril 2014

Abril 2014

GRUPO PIE | Proibida a reprodução deste documento no todo ou parcialmente, sem prévia autorização da origem.

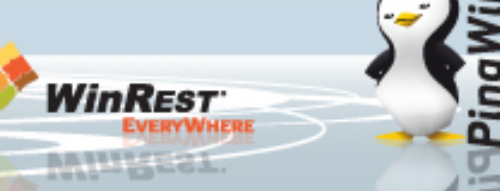

#### Documentos de transporte - Atualização de certificado

Este documento tem por objectivo explicar como proceder à actualização do certificado de comunicação dos documentos de transporte nas aplicações da Plataforma Primum (Pingwin FO, WinREST NX, CRMais, WinPlus, WinPlusPRO e Pingwin BO) assim como das aplicações WinREST Store e Microstore.

O certificado que a AT emite para a comunicação de documentos de Transporte tem um período de validade de um ano. A validade do certificado emitido para o GrupoPIE termina no próximo dia 13 de Abril de 2014, pelo que teremos que proceder à actualização do certificado nos nossos clientes que utilizem esta funcionalidade.

O novo certificado agora disponivel, estará também disponível nas novas versões e terá uma data de validade até 13 de Abril de 2016.

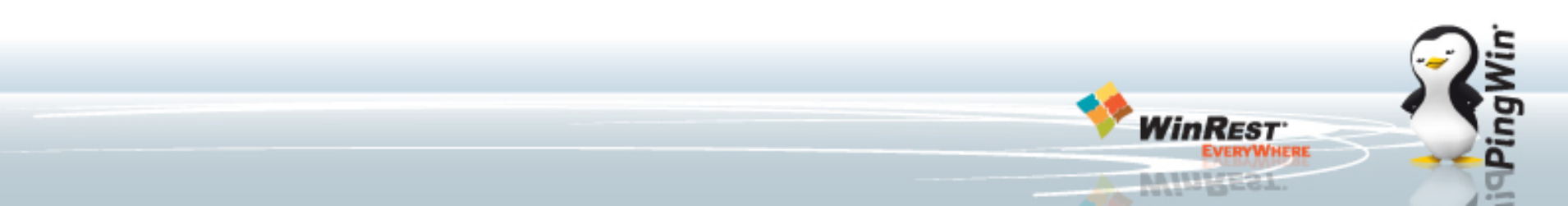

### Documentos de transporte - Atualização Certificado Primum Windows

Nas aplicações Primum FO (PingWin FO, WinPlus PRO, CRMais ou WinREST NX), em windows deverá fazer o seguinte:

- Descompactar o ficheiro Certificados.ZIP enviado no email de actualização;
- 2. Alterar o nome do ficheiro produto\_manifest.pkg correspondente ao seu produto para manifest.pkg;
- Aceder à pasta config da instalação da aplicação;
- 4. Fazer um backup do ficheiro manifest.pkg;
- 5. Copiar o ficheiro enviado para a pasta config;
- 6. Re-iniciar o Primum;

| e → WinPlusPRO → config |                   |                     | ~ C      | Procurar e |
|-------------------------|-------------------|---------------------|----------|------------|
| Nome                    | Data de modificaç | Tipo                | Tamanho  |            |
| eula accented tyt       | 23/10/2013 13:08  | Ficheiro TXT        | 19 KB    |            |
| help.pkg                | 23/10/2013 13:08  | Ficheiro PKG        | 6 616 KB |            |
| icons.pkg               | 23/10/2013 13:08  | Ficheiro PKG        | 351 KB   |            |
| x keyboard br.xml       | 23/10/2013 13:08  | Ficheiro XML        | 7 KB     |            |
| x keyboard de.xml       | 23/10/2013 13:08  | Ficheiro XML        | 6 KB     |            |
| keyboard es.xml         | 23/10/2013 13:08  | Ficheiro XML        | 7 KB     |            |
| keyboard_es_latin.xml   | 23/10/2013 13:08  | Ficheiro XML        | 7 KB     |            |
| keyboard_fr.xml         | 23/10/2013 13:08  | Ficheiro XML        | 7 KB     |            |
| keyboard_fr_ca.xml      | 23/10/2013 13:08  | Ficheiro XML        | 7 KB     |            |
| keyboard_gb.xml         | 23/10/2013 13:08  | Ficheiro XML        | 7 KB     |            |
| 🕱 keyboard_gr.xml       | 23/10/2013 13:08  | Ficheiro XML        | 7 KB     |            |
| x keyboard_it.xml       | 23/10/2013 13:08  | Ficheiro XML        | 7 KB     |            |
| x keyboard_pt.xml       | 23/10/2013 13:08  | Ficheiro XML        | 7 KB     |            |
| 🕱 keyboard_se.xml       | 23/10/2013 13:08  | Ficheiro XML        | 7 KB     |            |
| 🕱 keyboard_tr.xml       | 23/10/2013 13:08  | Ficheiro XML        | 7 KB     |            |
| 🕱 keyboard_us_int.xml   | 23/10/2013 13:08  | Ficheiro XML        | 8 KB     |            |
| 🕱 license.xml           | 23/10/2013 22:07  | Ficheiro XML        | 2 KB     |            |
| 📄 manifest.pkg          | 09/10/2013 09:41  | Ficheiro PKG        | 9 KB     |            |
| 🕱 mimes.xml             | 23/10/2013 13:08  | Ficheiro XML        | 1 KB     |            |
| 🔊 monospace.ttf         | 23/10/2013 13:08  | Ficheiro de tipos d | 124 KB   |            |
| 🔊 normal.ttf            | 23/10/2013 13:08  | Ficheiro de tipos d | 186 KB   |            |
| skin.pkg                | 09/10/2013 09:41  | Ficheiro PKG        | 81 KB    |            |
| 📄 toolbar.pkg           | 09/10/2013 09:41  | Ficheiro PKG        | 16 KB    |            |
| unicode.map             | 23/10/2013 13:08  | Ficheiro MAP        | 18 KB    |            |

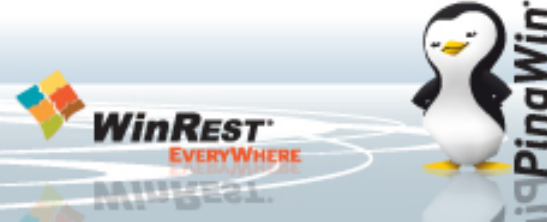

### Documentos de transporte - Atualização Certificado Primum Android

Nas aplicações Primum FO (PingWin FO, WinPlus PRO, CRMais ou WinREST NX), em Android deverá fazer o seguinte:

- 1. Descompactar o ficheiro Certificados.ZIP enviado no email de actualização;
- Alterar o nome do ficheiro produto\_manifest.pkg correspondente ao seu produto para manifest.pkg;
- No Android, utilizando por exemplo a ferramenta ES File Explorer, aceder à pasta /sdcard/Android/data/com. grupopie.aplicação/files/config; As pastas serão:
  - a. com.grupopie.pingwin;
  - b. com.grupopie.winpluspro;
  - c. com.grupopie.crmais;
  - d. com.grupopie.winrestnx
- 4. Fazer um backup ao manifest.pkg e copiar o novo ficheiro para a pasta;
- 5. Re-iniciar o Primum;

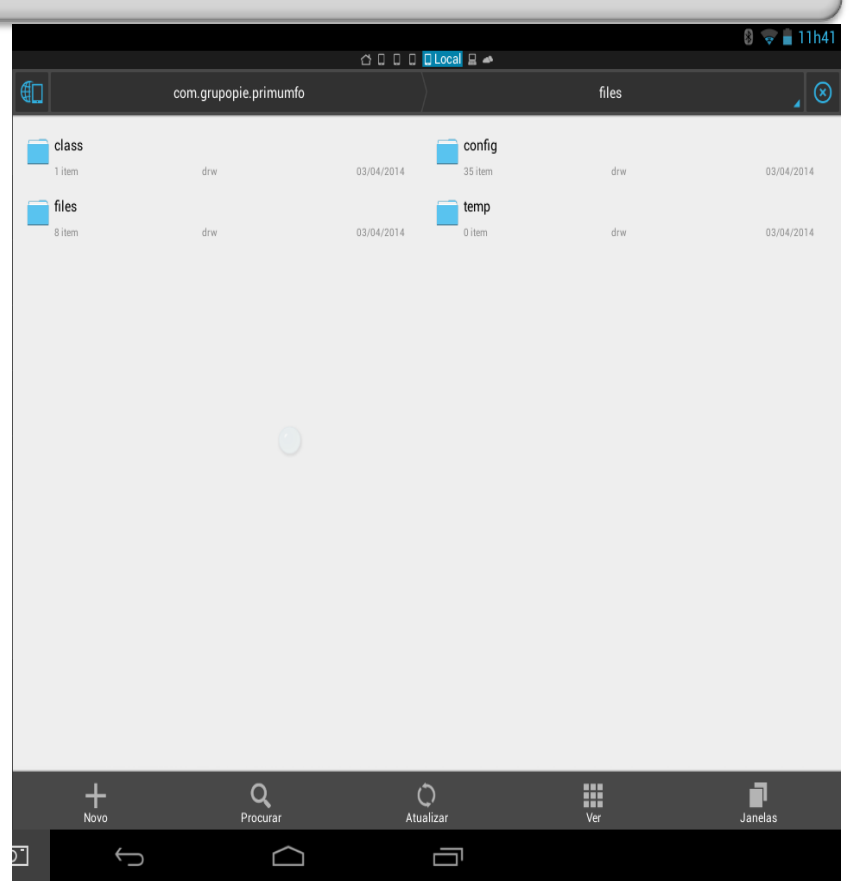

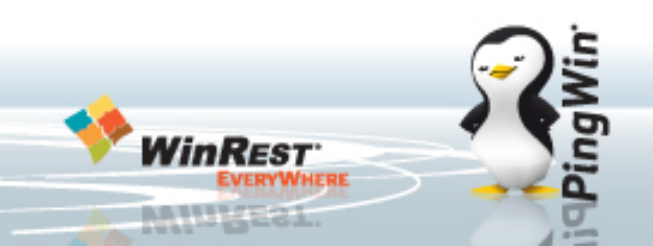

#### Documentos de transporte - Atualização Certificado Primum Linux

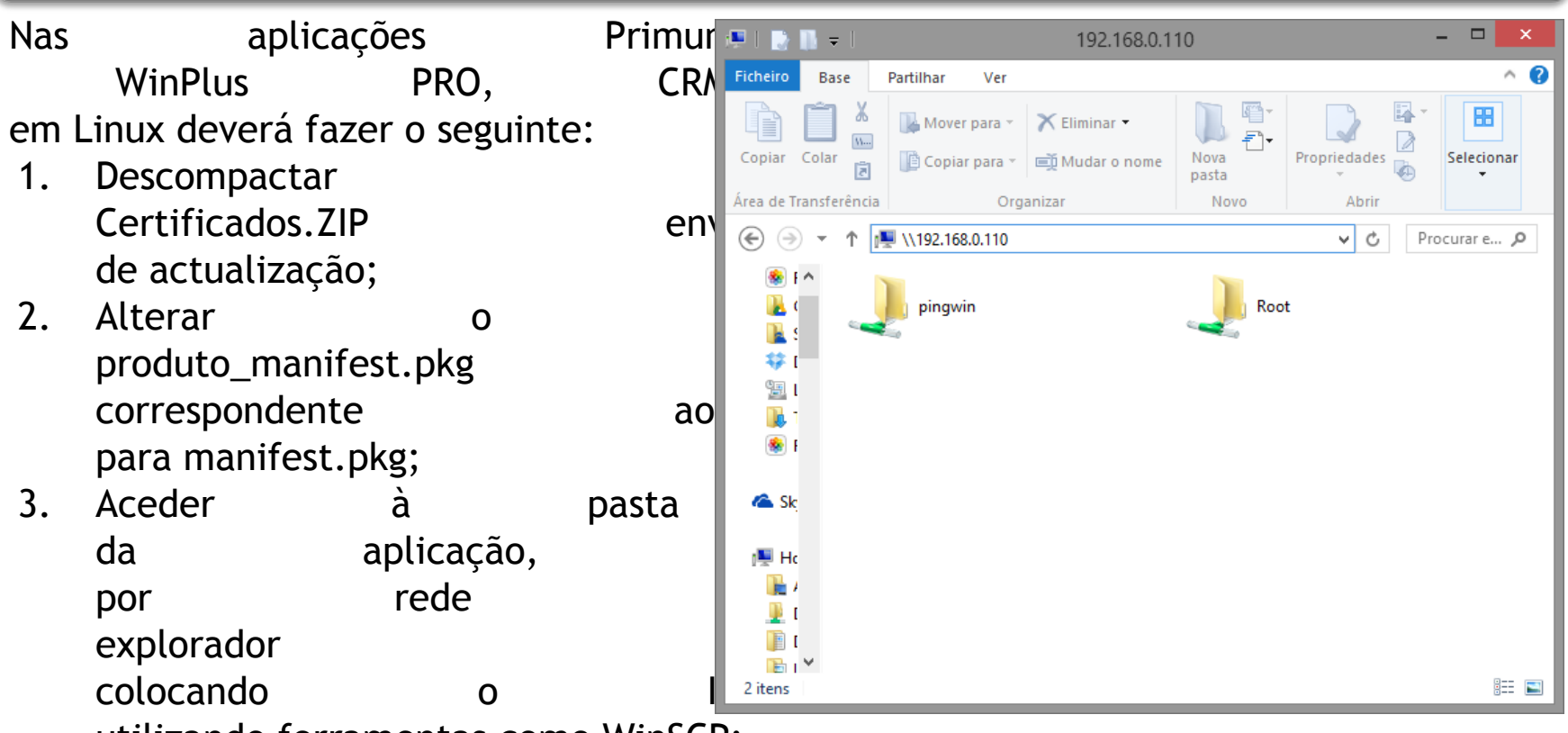

utilizando ferramentas como WinSCP;

- 4. Fazer um backup do ficheiro manifest.pkg;
- 5. Copiar o ficheiro enviado para a pasta \\IP\_do\_POS\pingwin\config\;
- 6. Re-iniciar o Primum;

#### Documentos de transporte - Atualização Certificado Primum Linux

No Primum FO (Pingwin FO, WinPlus PRO, CRMais ou WinREST NX) em Linux além da cópia manual decidimos criar um ficheiro WAP, para cada um dos produtos, que instala automaticamente o certificado.

Poderá instalar de dois modos:

- Aceder no POS ao menu Plugins -> Actualizações e escolher o Certificado adequado ao seu produto
  - a. Nota: Cuidado, a escolha do certificado errado fará com que o seu produto não arranque novamente;
- 2. A segunda forma será aceder ao site da PIE e fazer o download dos 3 ficheiros WAP de cada um dos certificados. Após isto, Copie para a pen de técnico para a pasta modata\updates.
  - Após isto coloque a pen no POS, escolha a opção Instalar WAP's e escolha o certificado adequado ao seu produto;

#### Lista de WAPs

#### Seleccione o WAP (50): CRMais\_2013.4\_v5.0.10166.8604 CRMais\_2014.0.10380.8775 Certificado\_CRMais\_WinPLUS Certificado\_WinPlusPRO Comserver v3.2.5 MODULO\_3.5G\_Internet\_v1.1.0 MODULO\_AutoDNS\_v1.0.0 MODULO\_BioREST\_v1.1 MODULO\_Certificado\_v1.2.0 MODULO\_FTP\_v1.0.0 MODULO\_GPRS\_Universal\_v1.11.0 MODULO\_PAP-CHAP\_Authentication\_v1.0.0 MODULO SafeServer v1.0.1 WAP 🗙 Cancela Actualização

#### Documentos de transporte - Atualização Certificado PingWin BO

Para actualizar o PingWin BO, basta fazer o seguinte:

- Aceder ao menu Definições -1. > Opção Configurações;
- 2. Selecionar Módulo Fiscal Portugal;
- 3. Na opção Certificado selecionar "Carregar" е escolher 0 Cert\_Store\_PingwinBO.pfx;
- Clicar 4. em Gravar para gravar.

2 PingWin BO [Base de dados - Demonstração] Ficheiro Tabelas Documentos Relatórios Ferramentas Definições Janelas Ajuda ▼ X <Pesquisa> Início Configurações 2014 ⊿ . □ Menu Configurações ▲ · □ Ficheiro Portugal Documento 🖌 📃 Sistema BO Descrição Valor Empresas Geral Certificado Carregar Gravar 🕋 Perfil atual Criação de código de barras a 🔲 Local atual Comunicar documentos ñ  $\checkmark$ Inventário Moeda por defeito ñ Password do HTTP SAF-T Módulo fiscal 🔀 Terminar sessão México U Sair Limite para factura â Portugal 6 Password do WebService Processamento encomendas Documentos WDNS Chave pública do Carregar Gravar 🚮 Relatórios PingWin Web Server S □ ■ Ferramentas â Utilizador do WebService ▷ □ Definições ⊳.... = Ajuda <u>0</u>K Cancelar 02/04/2014 Euro User: Admin Perfil: Todos Local: Todos

Neste momento poderá continuar a emitir Guias de Transporte no Pingwin BO.

#### Documentos de transporte - Atualização Certificado W. Store e MicroStore

Para actualizar o WinREST Store, basta fazer o seguinte:

- Aceder ao menu Definições -> Opção Parâmetros;
- 2. Selecionar WebService Fiscal;
- Escolher a opção Carregar certificado e apontar para o ficheiro Cert\_Store\_PingwinBO.pfx;
- 4. Clicar em OK para gravar.

NOTA: Caso tenha WinREST MicroStore instalado, basta que faça um exporta tudo para cada uma das lojas para actualizar o certificado das lojas.

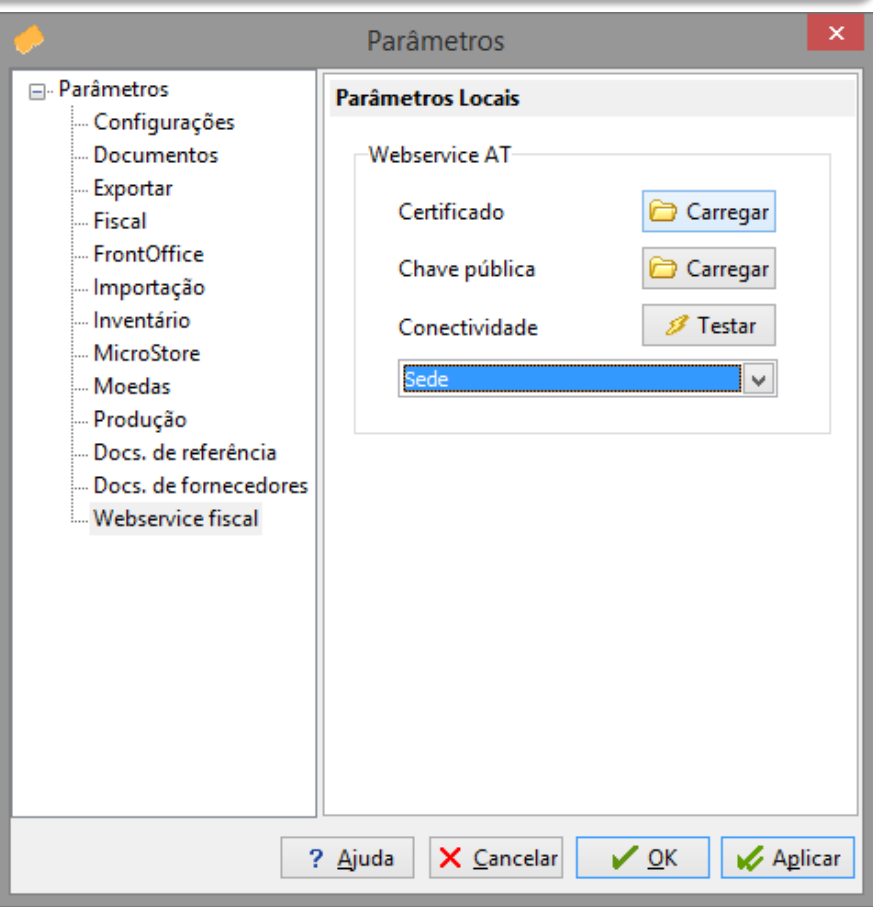

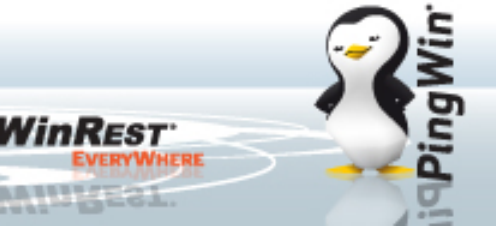

#### Documentos de transporte - Atualização Certificado

Caso tenha alguma duvida adicional contacte-nos por:

Site de Helpdesk: Http://suporte.grupopie.com

Email de Suporte Técnico: <u>suporte@grupopie.com</u>

Ou veja as nossas formações em: <a href="http://www.winrest.pt/formação">http://www.winrest.pt/formação</a>

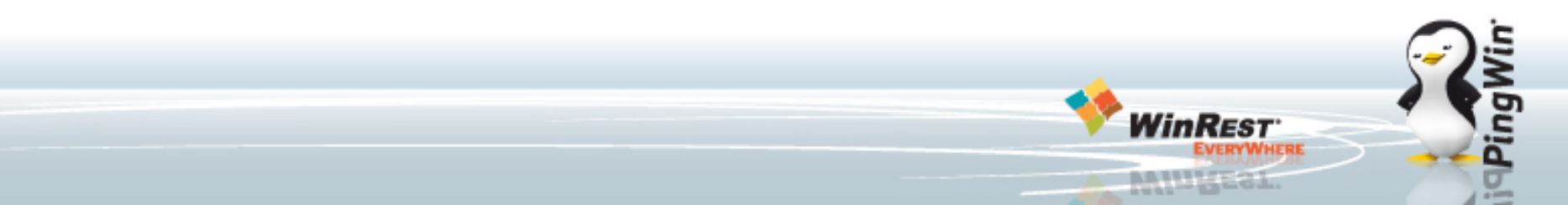